# Aggiornamento del software Unity Express dalla release 1.0.2 alla release 1.1.1

# Sommario

Introduzione Prerequisiti Requisiti Componenti usati Convenzioni Procedure di aggiornamento per Cisco Unity Express Impostazione dell'aggiornamento Procedure Esempio di impostazione iniziale Aggiornamento del software di preparazione a Cisco Unity Express release 2.3.x Carica nuovo software Cisco Unity Express Informazioni correlate

# **Introduzione**

Questo documento spiega in modo dettagliato come aggiornare il software Cisco Unity Express dalla release 1.0.2 alla release 1.1.1. e 1.x.x. alla release 2.3.x. Questi sono i punti salienti discussi nel presente documento:

- Cisco Unity Express release 1.1.1 richiede un nuovo bootloader. Il nuovo bootloader dispone delle funzionalità ping e verify.
- L'aggiornamento del software Cisco Unity Express cancella la configurazione e i dati già esistenti. Eseguire un backup della configurazione corrente e dei dati in Cisco Unity Express se tali dati devono essere ripristinati dopo l'aggiornamento.
- In Cisco Unity Express release 1.1.1, sono necessarie licenze separate per Cisco CallManager e CallManager Express.

# **Prerequisiti**

## Requisiti

Gli unici requisiti specifici per le procedure di aggiornamento sono la disponibilità del server FTP o TFTP sulla stessa rete in cui risiede il prodotto Cisco Unity Express.

## Componenti usati

L'unico componente utilizzato in questo sistema è il prodotto Cisco Unity Express da aggiornare.

Le informazioni discusse in questo documento fanno riferimento a dispositivi usati in uno specifico ambiente di emulazione. Su tutti i dispositivi menzionati nel documento la configurazione è stata ripristinata ai valori predefiniti. Se la rete è operativa, valutare attentamente eventuali conseguenze derivanti dall'uso dei comandi.

## **Convenzioni**

Fare riferimento a <u>Cisco Technical Tips Conventions per ulteriori informazioni sulle convenzioni</u> <u>dei documenti.</u>

## Procedure di aggiornamento per Cisco Unity Express

In questa sezione vengono illustrati in dettaglio le condizioni e le procedure di configurazione necessarie per eseguire l'aggiornamento da Cisco Unity Express release 1.0.2 alla release 1.1.1.

## Impostazione dell'aggiornamento

- I server FTP e TFTP devono essere configurati per il download del software.
- Accertarsi che sia possibile eseguire il ping del modulo Cisco Unity Express dai server TFTP e FTP.
- Un server DNS (Domain Name System) è facoltativo per l'inizializzazione. Se si desidera utilizzare il DNS, installare e attivare un server DNS nel PC o nel server prima di procedere.

## **Procedure**

L'aggiornamento software a Cisco Unity Express release 1.1.1 comporta tre attività di caricamento del software:

- Caricare il nuovo bootloader
- Caricare la nuova licenza appropriata
- Caricare il software Cisco Unity Express

#### **Preparazione**

Attenersi alla seguente procedura:

- Scaricare il software Cisco Unity Express release 1.1.1 e la licenza appropriata da <u>Cisco.com</u>. Nota: Cisco CallManager e CallManager Express richiedono licenze diverse. Per scaricare il software Cisco Unity Express 1.1.1, fare riferimento a <u>Cisco Unity Express -</u> <u>Network Module</u> (solo utenti <u>registrati</u>).
- 2. Posizionare il file di installazione cue-installer.1.1.1 nel server TFTP.
- Inserire questi file nel server FTP:cue-boot loader 1.1.0.17.pkgcue-vm.1.1.1.pkgcuevm.1.1.1.prt1cue-vm.1.1.1.manifestcue-vm-*YY-ZZZ*.pkgNota: la variabile *YY* rappresenta il numero di utenti della casella vocale e *ZZZ* rappresenta Cisco CallManager o CallManager Express.
- 4. Verificare che i server TFTP e FTP siano attivi e in esecuzione. Nel caso di un PC, accertarsi

che i programmi TFTP e FTP sul PC siano attivati.

- 5. Usare il comando **service-module service-engine** *<slot/0>* **session** per eseguire la sessione sul modulo di rete Cisco Unity Express (NM) con il software Cisco IOS®.
- 6. Al prompt se-x-x-x, eseguire il comando **reload** per ricaricare Cisco Unity Express NM.**Nota:** non è necessario ricaricare il modulo in ogni passaggio fino alla fine.
- 7. Immettere \*\*\* quando viene richiesto di immettere '\*\*\*' per modificare la configurazione di avvio.In questo modo, NM entra in modalità boot loader.
- 8. Immettere config al prompt ServicesEngine boot loader>.
- Immettere questi dettagli per i vari prompt.Indirizzo IP NMSubnet maskIndirizzo server TFTPIndirizzo router gatewayL'interfaccia Ethernet è interna. Per l'immagine dell'helper predefinita, immettere cue-installer.x.x.x, dove x rappresenta il numero di revisione più recente. Immettere il disco per l'avvio predefinito.

```
IP Address [192.168.2.3] >
Subnet mask [255.255.255.0] >
TFTP server [192.168.1.2] >
Gateway [192.168.2.2] >
Default Helper-file [cue-installer.1.1.1] >
Ethernet interface [internal] >
Default Boot [disk] >
```

10. Il sistema scrive le informazioni su Flash e il prompt ServicesEngine boot loader> viene visualizzato nuovamente. Immettere l'helper di avvio.NM avvia l'immagine di supporto dal server TFTP.

#### Carica nuovo bootloader

Attenersi alla seguente procedura:

**Nota:** Cisco Unity Express release 1.1.1 utilizza un boot loader diverso da quello della release 1.0.2.

**Nota:** il sistema viene ricaricato solo quando l'utente preme y. In pratica, è possibile eseguire tutti e tre i carichi (software, licenza e bootloader) senza la necessità di ricaricarli.

- Al prompt ServicesEngineer#>, immettere so i p u ftp://<ftp\_ip\_addr>/cue-boot loader.1.0.17.pkg, dove <ftp\_ip\_addr> rappresenta l'indirizzo IP del server FTP, ad esempio il laptop o il server.
- 2. Immettere p per primario quando viene richiesto quale boot loader si desidera aggiornare primario o secondario (p,s) [p]? Utilizzare gli altri prompt della finestra.
- 3. All'avvio del sistema viene richiesto di immettere '\*\*\*' per modificare nuovamente la configurazione di avvio. Immettere \*\*\* per accedere alla modalità bootloader.Nota: nella parte superiore della finestra viene visualizzato il messaggio serviceEngine boot loader version: 1.0.17 se NM esegue il nuovo boot loader.
- 4. Al prompt servicesEngine boot loader>, immettere help per visualizzare le nuove funzionalità del boot loader.
- 5. Eseguire il comando **ping** *<ftp\_ip\_addr>* dove *<ftp\_ip\_addr>* è l'indirizzo IP del server FTP. Il sistema deve essere in grado di eseguire il ping a tale indirizzo. Questo comando mostra la nuova funzione ping e mostra che il server FTP è raggiungibile.

Caricamento della licenza di Cisco Unity Express

Attenersi alla seguente procedura:

- 1. Immettere l'**helper di avvio** per avviare l'immagine dell'helper dal server TFTP al prompt ServicesEngine boot loader>.**Nota:** in Cisco Unity Express release 1.1.1, sono disponibili licenze separate per Cisco CallManager e CallManager Express. Scegliere la licenza desiderata.
- AI prompt ServicesEngineer#>, immettere so i p u ftp://<ftp\_ip\_addr>/cue-vm-YY-ZZZ.pkg dove <ftp\_ip\_addr> rappresenta l'indirizzo IP del server FTP, YY rappresenta il numero di utenti della segreteria telefonica e ZZZ rappresenta Cisco CallManager o CallManager Express.
- 3. Immettere y quando richiesto. Il sistema deve caricare l'immagine Cisco Unity Express.

#### Carica nuovo software Cisco Unity Express

Attenersi alla seguente procedura:

- 1. Al prompt servicesEngine boot loader>, immettere boot helper avviare l'immagine helper dal server TFTP.
- 2. Al prompt ServicesEngineer#>, immettere so i p u ftp://*<ftp\_ip\_addr>*cue-vm.1.1.1.pkg command dove *<ftp\_ip\_addr>* rappresenta l'indirizzo IP del server FTP.
- 3. Immettere y quando richiesto.Viene visualizzata una breve descrizione, ma è necessario eseguire il sistema e caricare l'immagine Cisco Unity Express.Nota: il sistema viene ricaricato solo quando l'utente preme y. In pratica, è possibile passare attraverso tutti e tre i carichi (software, licenza e bootloader) senza doversi ricaricare.

## **Configurazione CLI**

Attenersi alla seguente procedura:

- 1. Lasciare che il sistema funzioni e, quando richiesto, immettere y.
- 2. Il sistema pone alcune domande di impostazione. Immettere **n** quando richiesto Utilizzare DNS per CUE (y,n)?. L'indirizzo del server DNS può essere immesso successivamente.
- 3. Premere Invio quando si ricevono queste righe. Enter IP Address of the Primary NTP Server (IP address, or enter for x.x.x.x)
- 4. Le domande che restano ti chiedono di impostare il continente, il paese e il fuso orario. Immettere le informazioni di conseguenza.L'NM continua con la sequenza di avvio. Viene visualizzata la riga wait xx..., dove xx indica i secondi per completare l'avvio. Per NM, in genere sono necessari da 130 a 160 secondi per completare l'avvio. Per il modulo di integrazione avanzata (AIM), in genere sono necessari fino a 500 secondi per completare l'avvio.
- 5. Quando viene visualizzato il prompt se-a-b-c-d, dove *a-b-c-d* è l'indirizzo IP di NM, il processo di installazione del software è completato e l'utente si trova nella CLI di Cisco Unity Express.
- 6. Al prompt di Cisco Unity Express, eseguire il comando **show software version** per verificare che sia installato il software appropriato.Di seguito viene riportato un esempio di output del comando **show software version**.

```
Installed Packages:
```

- Core 1.1.1
- Auto Attendant 1.1.1
- Voice Mail 1.1.1
- Boot Loader 1.0.17

Installed Languages:

- US English 1.1.1

 7. Per verificare che sia installata la licenza corretta, usare il comando show software license.Nota: le licenze per Cisco CallManager e CallManager Express sono diverse.
 Questo è un esempio di licenza Cisco CallManager:

```
se-10-10-9-221> show software licenses
Core:
- application mode: CCM
- total usable system ports: 8
Voicemail/Auto Attendant:
- max system mailbox capacity time: 6000
- max general delivery mailboxes: 15
- max personal mailboxes: 50
Languages:
- max installed languages: unlimited
```

```
- max enabled languages: 1
```

#### Questo è un esempio di licenza Cisco CallManager Express:

```
se-10-10-9-123>show software licenses
```

#### Core:

- application mode: CCME
- total usable system ports: 8

```
Voicemail/Auto Attendant:
```

```
- max system mailbox capacity time: 6000
```

```
- max general delivery mailboxes: 15
```

```
- max personal mailboxes: 50
```

Languages:

- max installed languages: 1

- max enabled languages: 1

## Esempio di impostazione iniziale

Di seguito viene riportato un esempio di installazione che illustra come aggiornare la versione del software Cisco Unity Express dalla versione 1.0.2 alla versione 1.1.1:

```
IMPORTANT::
IMPORTANT:: Welcome to Cisco Systems Service Engine
IMPORTANT:: post installation configuration tool.
IMPORTANT::
IMPORTANT:: This is a one time process which will guide
IMPORTANT:: you through initial setup of your Service Engine.
IMPORTANT:: Once run, this process will have configured
IMPORTANT:: the system for your location.
IMPORTANT::
IMPORTANT:: If you do not wish to continue, the system will be halted
IMPORTANT:: so it can be safely removed from the router.
IMPORTANT::
Do you wish to start configuration now (y,n)? y
Are you sure (y,n)? y
A valid configuration has been found in flash.
Would you like to use it and bypass configuration? (y,n) n
Erasing old configuration...done.
```

#### IMPORTANT::

IMPORTANT:: This allows the entry of hostnames, for example foo.cisco.com, instead IMPORTANT:: of IP addresses like 1.100.10.205 for servers used by CUE. In order IMPORTANT:: to configure DNS you must know the IP address of at least one of your IMPORTANT:: DNS Servers.

Would you like to use DNS for CUE (y,n)?n

WARNING: If DNS is not used CUE will require the use WARNING: IP addresses.

Are you sure (y,n)? **y** 

Enter IP Address of the Primary NTP Server

(IP address, or enter for 1.3.231.12):

Enter IP Address of the Secondary NTP Server

(IP address, or enter to bypass):

Please identify a location so that time zone rules can be set correctly.

Please select a continent or ocean.

| 1) | Africa     | 4) | Arctic Ocean   | 7) | Australia    | 10) | Pacific | Ocean |
|----|------------|----|----------------|----|--------------|-----|---------|-------|
| 2) | Americas   | 5) | Asia           | 8) | Europe       |     |         |       |
| 3) | Antarctica | 6) | Atlantic Ocean | 9) | Indian Ocean |     |         |       |

```
#? 2
```

Please select a country.

| 1) | Anguilla          | 18) | Ecuador       | 35) | Paraguay             |
|----|-------------------|-----|---------------|-----|----------------------|
| 2) | Antigua & Barbuda | 19) | El Salvador   | 36) | Peru                 |
| 3) | Argentina         | 20) | French Guiana | 37) | Puerto Rico          |
| 4) | Aruba             | 21) | Greenland     | 38) | St Kitts & Nevis     |
| 5) | Bahamas           | 22) | Grenada       | 39) | St Lucia             |
| 6) | Barbados          | 23) | Guadeloupe    | 40) | St Pierre & Miquelon |
| 7) | Belize            | 24) | Guatemala     | 41) | St Vincent           |
| 8) | Bolivia           | 25) | Guyana        | 42) | Suriname             |
| 9) | Brazil            | 26) | Haiti         | 43) | Trinidad & Tobago    |

| 10) Canada                | 27) Honduras              | 44) Turks & Caicos Is   |
|---------------------------|---------------------------|-------------------------|
| 11) Cayman Islands        | 28) Jamaica               | 45) United States       |
| 12) Chile                 | 29) Martinique            | 46) Uruguay             |
| 13) Colombia              | 30) Mexico                | 47) Venezuela           |
| 14) Costa Rica            | 31) Montserrat            | 48) Virgin Islands (UK) |
| 15) Cuba                  | 32) Netherlands Antilles  | 49) Virgin Islands (US) |
| 16) Dominica              | 33) Nicaragua             |                         |
| 17) Dominican Republic    | 34) Panama                |                         |
| #? <b>45</b>              |                           |                         |
| Please select one of the  | following time zone regio | ns.                     |
| 1) Eastern Time           |                           |                         |
| 2) Eastern Time - Michig  | an - most locations       |                         |
| 3) Eastern Time - Kentuc  | ky – Louisville area      |                         |
| 4) Eastern Time - Kentuc  | ky - Wayne County         |                         |
| 5) Eastern Standard Time  | - Indiana - most locatio  | ns                      |
| 6) Eastern Standard Time  | - Indiana - Crawford Cou  | nty                     |
| 7) Eastern Standard Time  | - Indiana - Starke Count  | У                       |
| 8) Eastern Standard Time  | - Indiana - Switzerland   | County                  |
| 9) Central Time           |                           |                         |
| 10) Central Time - Michig | an - Wisconsin border     |                         |
| 11) Central Time - North  | Dakota - Oliver County    |                         |
| 12) Mountain Time         |                           |                         |
| 13) Mountain Time - south | Idaho & east Oregon       |                         |
| 14) Mountain Time - Navaj | 0                         |                         |
| 15) Mountain Standard Tim | e - Arizona               |                         |
| 16) Pacific Time          |                           |                         |
| 17) Alaska Time           |                           |                         |
| 18) Alaska Time - Alaska  | panhandle                 |                         |
| 19) Alaska Time - Alaska  | panhandle neck            |                         |
| 20) Alaska Time - west Al | aska                      |                         |
| 21) Aleutian Islands      |                           |                         |
| 22) Hawaii                |                           |                         |

#### #? **161**

The following information has been given:

United States

Pacific Time

Therefore TZ='America/Los\_Angeles' will be used.

Local time is now: Thu Nov 6 03:43:07 PST 2003. Universal Time is now: Thu Nov 6 11:43:07 UTC 2003.

Is the above information OK?

1) Yes

2) No

#### #?

Changing owners and file permissions. Change owners and permissions complete. INIT: Switching to run level: 4 INIT: Sending processes the TERM signal STARTED: cli\_server.sh

STARTED: ntp\_startup.sh

STARTED: LDAP\_startup.sh

STARTED: superthread\_startup.sh

STARTED: SQL\_startup.sh

STARTED: HTTP\_startup.sh

STARTED: \${ROOT}/usr/wfavvid/run

```
waiting 174 ...
```

IMPORTANT::

IMPORTANT:: Administrator Account Creation

IMPORTANT::

IMPORTANT:: Create an administrator account. With this account,

IMPORTANT:: you can log in to the Cisco Unity Express GUI and

IMPORTANT:: run the initialization wizard.

IMPORTANT::

Enter administrator user ID: (user ID): admin Enter password for admin: (password): Confirm password for admin by reentering it: (password):

se-10-10-21-2>

Aggiornamento del software di preparazione a Cisco Unity Express release 2.3.x

Attenersi alla seguente procedura:

- Scaricare il software Cisco Unity Express release 2.3.x e la licenza appropriata dal sito <u>Cisco.com</u>.Nota: Cisco CallManager e CallManager Express richiedono licenze diverse. Per scaricare il software Cisco Unity Express 2.3.x, fare riferimento a <u>Cisco Unity Express -</u> <u>Network Module</u> (solo utenti <u>registrati</u>).
- 2. Posizionare il file di installazione cue-installer.2.3.x nel server TFTP.
- 3. Inserire questi file nel server FTP:cue-installer.2.3.xcue-vm-installer.2.3.x.ptr1cuevm.2.3.x.pkgcue-vm-full.2.3.x.ptr1cue-vm-lang-pack.2.3.x.pkgcue-vm-en\_US-langpack.2.3.x.ptr1Editor.CUE2.3.1.exe
- 4. Verificare che i server TFTP e FTP siano attivi e in esecuzione. Nel caso di un PC, accertarsi che i programmi TFTP e FTP sul PC siano attivati.
- 5. Con il software Cisco IOS®, usare il comando **service-module service-engine** *<slot/0>* **session** per accedere al modulo di rete Cisco Unity Express (NM).
- 6. Al prompt se-x-x-x, eseguire il comando **reload** per ricaricare Cisco Unity Express NM.**Nota:** non è necessario ricaricare il modulo in ogni passaggio fino alla fine.
- 7. Immettere \*\*\* quando viene richiesto di immettere '\*\*\*' per modificare la configurazione di avvio. In questo modo, NM entra in modalità boot loader.
- 8. Immettere config al prompt ServicesEngine boot loader>.
- Immettete questi dettagli per i vari prompt visualizzati.Indirizzo IP NMSubnet maskIndirizzo server TFTPIndirizzo router gatewayL'interfaccia Ethernet è interna. Per l'immagine dell'helper predefinita, immettere cue-installer.x.x.x, dove x rappresenta il numero di revisione più recente. Immettere il disco per l'avvio predefinito.

```
IP Address [192.168.2.3] >
Subnet mask [255.255.255.0] >
TFTP server [192.168.1.2] >
Gateway [192.168.2.2] >
Default Helper-file [cue-installer.2.3.1] >
Ethernet interface [internal] >
Default Boot [disk] >
```

10. Il sistema scrive le informazioni su Flash e il prompt ServicesEngine boot loader> viene visualizzato nuovamente. Immettere l'helper di avvio.NM avvia l'immagine di supporto dal

server TFTP.

#### Carica nuovo software Cisco Unity Express

Attenersi alla seguente procedura:

```
1. Scegliere la prima opzione, Installa software, dal menu Installa:
```

Welcome to Cisco Systems Service Engine Helper Software Please select from the following 1 Install software 2 Reload module 3 Disk cleanup (Type '?' at any time for help) Choice: 1

2. Immettere il nome del pacchetto, l'indirizzo del server FTP, il nome utente e la password: Package name: cue-vm.2.3.1.pkg

```
Server url: ftp://192.168.2.2
Username: admin
Password:*****
Validating package signature ... done
Downloading cue-vm-lang-pack.2.3.1.pkg
Bytes downloaded : 387252
type: application
WARNING:: Software installation will clear disk contents
Continue [n]? y
```

3. Scegliere la versione della lingua dal menu di selezione della lingua: Language Selection Menu:

```
# Selected SKU Language Name
_____
1
            PTB CUE Voicemail Brazilian Portuguese (2.3.0)
            ENG CUE Voicemail British English (2.3.0)
2
            DAN CUE Voicemail Danish (2.3.0)
3
            FRA CUE Voicemail European French (2.3.0)
ESP CUE Voicemail European Spanish (2.3.0)
4
5
6
           DEU CUE Voicemail German (2.3.0)
7
            ITA CUE Voicemail Italian (2.3.0)
            ESO CUE Voicemail Latin American Spanish (2.3.0)
8
9
             ENU CUE Voicemail US English (2.3.0)
```

Available commands are: # - enter the number for the language to select one r # - remove the language for given # i # - more information about the language for given # x - Done with language selection

>9

4. La scelta viene visualizzata come "\*" nel menu di selezione della lingua. Utilizzare il menu per aggiungere, rimuovere o ottenere informazioni sulle lingue. Al termine, immettere x. Language Selection Menu:

# Selected SKU Language Name
1 PTB CUE Voicemail Brazilian Portuguese (2.3.0)
2 ENG CUE Voicemail British English (2.3.0)
3 DAN CUE Voicemail Danish (2.3.0)
4 FRA CUE Voicemail European French (2.3.0)
5 ESP CUE Voicemail European Spanish (2.3.0)
6 DEU CUE Voicemail German (2.3.0)

```
7
              ITA CUE Voicemail Italian (2.3.0)
              ESO CUE Voicemail Latin American Spanish (2.3.0)
8
9
              ENU CUE Voicemail US English (2.3.0)
Available commands are:
# - enter the number for the language to select one
r # - remove the language for given #
i # - more information about the language for given #
x - Done with language selection
>x
```

Il sistema installa il software. Al termine dell'installazione, il sistema viene ricaricato: 5. Immettere y per iniziare la configurazione iniziale:

IMPORTANT::

IMPORTANT:: Welcome to Cisco Systems Service Engine IMPORTANT:: post installation configuration tool. IMPORTANT:: IMPORTANT:: This is a one time process which will guide IMPORTANT:: you through initial setup of your Service Engine. IMPORTANT:: Once run, this process will have configured IMPORTANT:: the system for your location. IMPORTANT:: IMPORTANT:: If you do not wish to continue, the system will be halted IMPORTANT:: so it can be safely removed from the router. TMPORTANT:: Do you wish to start configuration now (y,n)? y 6. Inserire la risposta appropriata s o n. Per determinare le esigenze di configurazione, IMPORTANT:: IMPORTANT:: A Cisco Unity Express configuration has been found in flash.

consultare l'output.

IMPORTANT:: You can choose to restore this configuration into the IMPORTANT:: current image. IMPORTANT:: IMPORTANT:: A stored configuration contains some of the data from a IMPORTANT:: previous installation, but not as much as a backup. For IMPORTANT:: example: voice messages, user passwords, user PINs, and IMPORTANT:: auto attendant scripts are included in a backup, but are IMPORTANT:: not saved with the configuration.

```
IMPORTANT::
IMPORTANT:: If you are recovering from a disaster and do not have a
IMPORTANT:: backup, you can restore the saved configuration.
IMPORTANT::
IMPORTANT:: If you are going to restore a backup from a previous
IMPORTANT:: installation, you should not restore the saved configuration.
IMPORTANT::
IMPORTANT::
IMPORTANT:: If you choose not to restore the saved configuration, it
IMPORTANT:: will be erased from flash.
IMPORTANT::
```

Would you like to restore the saved configuration? (y,n)

7. Immettere l'ID amministratore di Cisco Unity Express. Questo è il nome utente per accedere all'interfaccia utente di Cisco Unity Express.

```
IMPORTANT:: Administrator Account Creation
IMPORTANT::
IMPORTANT:: Create an administrator account. With this account,
IMPORTANT:: you can log in to the Cisco Unity Express GUI and
IMPORTANT:: run the initialization wizard.
IMPORTANT::
Enter administrator user ID:
  (user ID): Admin
Enter password for admin:
  (password): ******
Confirm password for admin by reentering it:
  (password): ******
```

se-x-x-x-x>

## Informazioni correlate

- <u>Supporto alla tecnologia vocale</u>
- Supporto ai prodotti voce e Unified Communications
- Guida all'installazione e all'aggiornamento di Cisco Unity Express 2.3

- Guide all'installazione e all'aggiornamento di Cisco Unity
- Risoluzione dei problemi di Cisco IP Telephony
- Documentazione e supporto tecnico Cisco Systems